## Payment of Fees

Paying fees online is another major function of CSS. This section covers viewing and paying invoiced fees.

1. After successfully submitting a license request, you can proceed to add the license fee into your shopping cart.

After your permit has been issued, you can add the fee into your shopping cart. You should receive an email letting you know the permit has been issued or you can check under **My Permits** on the Dashboard.

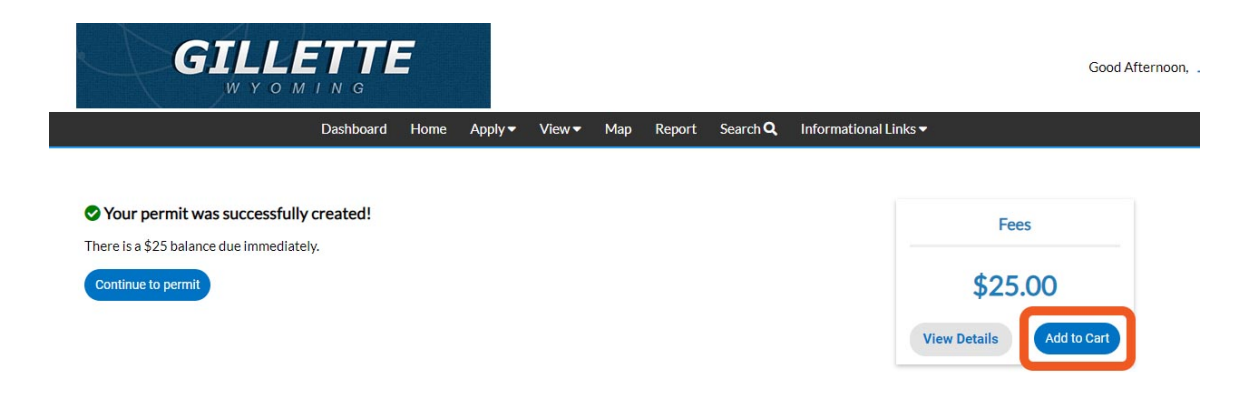

If you have other charges you would like to pay at the same time, proceed from the dashboard to **My Invoices** 

2. Click Dashboard.

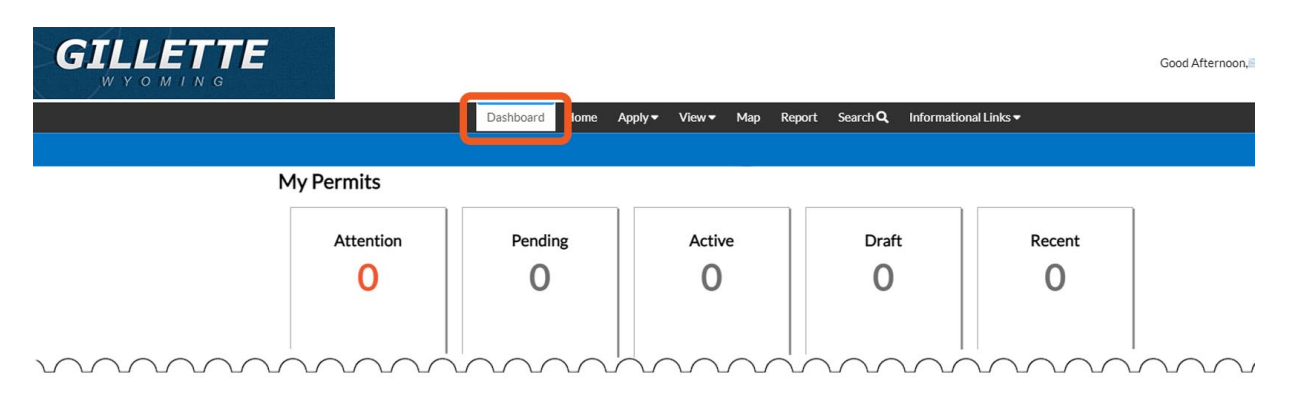

3. Click View My Invoices at the bottom of the dashboard.

| ly Inspections |           |        | My Invoice:   | S       |            |
|----------------|-----------|--------|---------------|---------|------------|
| Requested      | Scheduled | Closed | Current<br>1  | \$25.00 | Add To Car |
| 0              | 0         | 0      | Past Due<br>O | \$0.00  |            |
|                |           |        | Total<br>1    | \$25.00 | Add To Car |

4. On this screen, the user may check their unpaid fees.

Find the invoice corresponding to the fees you would like to pay, check the box next to the invoice to select it, then click **Add to Cart.** 

| My Work             |                      |               |              |                 |     |             |     |                                         |
|---------------------|----------------------|---------------|--------------|-----------------|-----|-------------|-----|-----------------------------------------|
|                     |                      |               |              |                 |     |             |     |                                         |
| MY INVOICES         | IY PERMITS MY        | EXISTING INSP | PECTIONS R   | EQUEST INSPECTI | ONS |             |     |                                         |
| Search              |                      |               |              |                 |     |             |     | a                                       |
| Add To Cart Display | Jnpaid 🖌 for 🛛 All I | nvoices       | ~            |                 |     |             |     | Export to Exc                           |
| Invoice Number      | Amount Du            | ie 🕇          | Due <b>T</b> | Status          | Ŧ   | Case Number | •   | Address T                               |
| INV-0000010         | \$25.00              |               | 10/14/2021   | Due             |     | ROW2021-00  | 002 | 310 MILLER AVE Unit:AKA<br>GILLETTE, WY |
| INV-00000011        | \$25.00              |               | 10/14/2021   | Due             |     | ROW2021-00  | 003 | 302 9TH ST GILLETTE, WY                 |

5. Click **Check Out** on the Shopping Cart page.

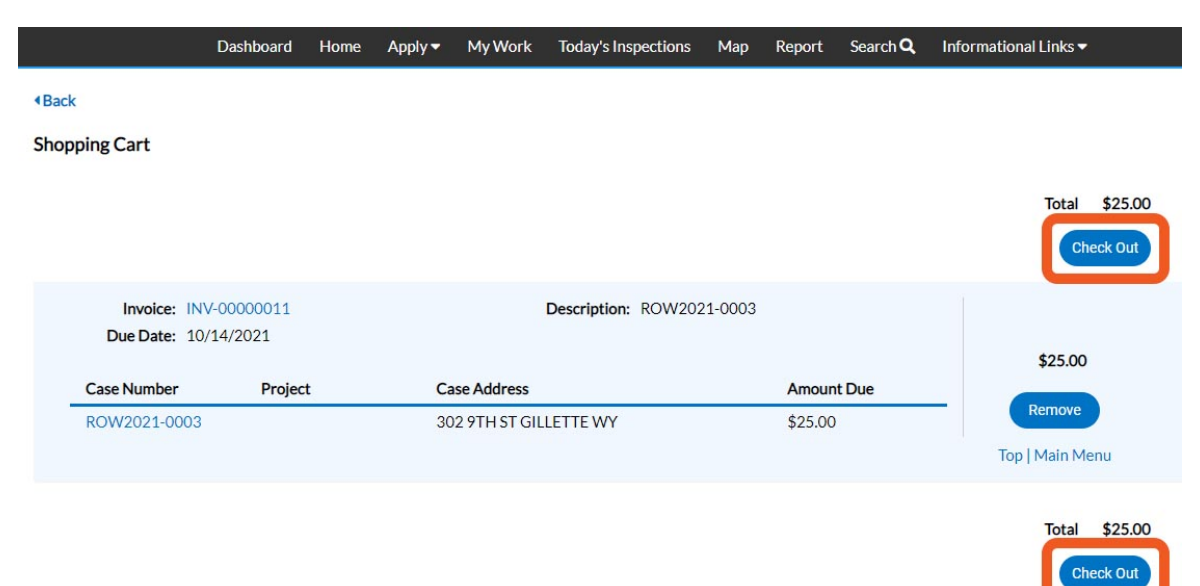

6. Fill out all required information on the payment page and click **Pay Now.** 

| Invoice #   | Item Description | Quantity | Unit Price   | Total Price |
|-------------|------------------|----------|--------------|-------------|
| INV-0000011 | ROW2021-0003     | 1        | \$25.00      | \$25.00     |
|             |                  |          | Item Total:  | \$25.00     |
|             |                  |          | Order Total: | \$25.00     |

## **Payment Details**

| Cardholder Name | Billing Street    |                 | Billing Zip Code |
|-----------------|-------------------|-----------------|------------------|
| Card Type       | Card Number       | Expiration Date |                  |
| Select one      | ~                 | Month V         | Year 🗸           |
| CVV Code        |                   |                 |                  |
|                 |                   |                 |                  |
|                 | Pay Now - \$25.00 |                 |                  |
|                 |                   |                 |                  |